#### How to change your address on the Parent Portal

Log into your Parent Portal here Parent Portal

| rwickshire County Council                                                                                                    |                                                                                                    |                                                                                                    |
|----------------------------------------------------------------------------------------------------|----------------------------------------------------------------------------------------------------|----------------------------------------------------------------------------------------------------|
|                                                                                                    |                                                                                                    | Sign In                                                                                                    |
|                                                                                                    | Sign in or create an account with us.<br>Enter your username/email                                               | Net                                                                                                    |
|                                                                                                    |                                                                                                    | Create Account                                                                                                    |
|                                                                                                    |                                                                                                    |                                                                                                    |
| your Applicant o                                                                                                    | details and press View                                                                                           | Details                                                                                                    |
| Applicant                                                                                                    |                                                                                                    |                                                                                                    |
| Ms Louise Church<br>Saltisford Office F<br>Buildings 1 To 3,<br>Ansell Way,<br>Warwick,<br>CV34 4UL                                             | )<br>Park,                                                                                                    |                                                                                                    |
| View Details                                                                                                    |                                                                                                    |                                                                                                    |
| w go to Edit App<br>Applicant Address 2<br>Account                                                                                              | licant Address Section<br>Fedit Applicant Address section<br>t details confirm                                   | mation                                                                                                    |
| Check the details belo                                                                                                    | ow and select 'Confirm' if they are corre<br>it Applicant Details section                                        | Applicant Address / Edit Applicant Address section                                                                                                    |
| Check the details bek<br>Applicant Details Zea<br>Title: Ms<br>Forename: Louise<br>Surname: Church<br>Email Address: Iou                        | ow and select 'Confirm' if they are corre<br>is Applicant Details section<br>isechurch@warwickshire.gov.uk       | Applicant Address Z Edit Applicant Address section<br>House Name/Number: Saltisford Office Park<br>Secondary: Buildings 1 To 3<br>Street: Ansell Way<br>Town: Warwick<br>Postcode: CV34 4UI |
| Check the details bek<br>Applicant Details Zed<br>Title: Ms<br>Forename: Louise<br>Surname: Church<br>Email Address: Iou<br>Supporting Document | ow and select 'Confirm' if they are corre<br>It Applicant Details section<br>iisechurch@warwickshire.gov.uk<br>5 | Applicant Address Z Edit Applicant Address section<br>House Name/Number: Saltisford Office Park<br>Secondary: Buildings 1 To 3<br>Street: Ansell Way<br>Town: Warwick<br>Postcode: CV34 4UL |

# **Confirm address**

| Address Details     |                        |
|---------------------|------------------------|
|                     |                        |
| House Name/Number * | Saltisford Office Park |
| Secondary           | Buildings 1 To 3       |
| Street*             | Ansell Way             |
| Locality            |                        |
| Town                | Warwick                |
| County              |                        |
| Postcode*           | CV34 4UL               |
| Home LA             | Warwickshire           |
| << Back             | Search Again Next >>   |

Search Again

Now press Search Again

## **Find address**

Enter the house number and postcode then click 'find address'.

| Find Address                                 |                        |  |
|----------------------------------------------|------------------------|--|
|                                              |                        |  |
| House Name/Number                            | Saltisford Office Park |  |
| Postcode*                                    | CV34 4UL               |  |
| * indicates a required field                 |                        |  |
| << Back Find Address Or Enter Manual Address |                        |  |

Now type in your new address

### **Find address**

Enter the house number and postcode then click 'find address'.

| Find Address               |                                 |
|----------------------------|---------------------------------|
|                            |                                 |
| House Name/Number          |                                 |
| Postcode *                 | CV34 4rl                        |
| * indicates a required fie | ld                              |
| < Back Find A              | Address Or Enter Manual Address |

And press Find Address

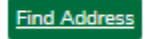

# **Confirm address**

| Address Details     |                      |
|---------------------|----------------------|
|                     |                      |
| House Name/Number * | Shire Hall           |
| Secondary           |                      |
| Street *            | Market Place         |
| Locality            |                      |
| Town                | Warwick              |
| County              |                      |
| Postcode*           | CV34 4RL             |
| Home LA             | Warwickshire         |
| << Back             | Search Again Next >> |

Next >> Now press next

#### Account details confirmation

| Applicant Details 🖍 Edit Applicant Details section | Applicant Address 🖌 Edit Applicant Address section |
|----------------------------------------------------|----------------------------------------------------|
| Title: Ms                                          | House Name/Number: Shire Hall                      |
| Forename: Louise                                   | Street: Market Place                               |
| Surname: Church                                    | Town: Warwick                                      |
| Email Address: louisechurch@warwickshire.gov.uk    | Postcode: CV34 4RL                                 |

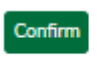

And Confirm

| Applicant                                                                |
|--------------------------------------------------------------------------|
| Ms Louise Church<br>Shire Hall,<br>Market Place,<br>Warwick,<br>CV34 4RL |
|                                                                          |

Your address is now updated

This will update your child/children's address too providing you have ticked - Child address same as

Child address same as **2** applicant <sup>Applicant?</sup>

| Details                             |            |          |  |  |
|-------------------------------------|------------|----------|--|--|
| * indicates a required field        |            |          |  |  |
| Forename *                          | Louise     |          |  |  |
| Middlename                          |            |          |  |  |
| Sumame *                            | Church     |          |  |  |
| DOB* (DD/MM/YYYY)                   | 20/10/2010 |          |  |  |
| Gender*                             | Male       | O Female |  |  |
| Child address same as<br>Applicant? |            |          |  |  |